😳 Form1 - • • Шаблоны Меню Q ÷ \* Клиентский набор Bce Стандартный набор Шаблоны курс w Данные об организации о моем курсе Настройки куратор w о деле Помощь 1 w 1 2 w 2 <u>Изменить</u> 3 w Формировать Редактировать

При запуске приложения пользователь увидит окно с шаблонами

В этом окне можно осуществить поиск имеющегося шаблона в поисковой строке

(1) или в готовых наборах (2).

| 😳 Form1               |                |                                    |
|-----------------------|----------------|------------------------------------|
| Меню                  | Шаблоны<br>кур |                                    |
| Шаблоны               | Bce            | Стандартный набор Клиентский набор |
| Данные об организации | W              | курс<br>о моем курне               |
| Настройки             |                | куратор                            |
| Помощь                |                | оделе 2                            |
|                       |                | $\smile$                           |
|                       |                |                                    |
|                       |                |                                    |
|                       |                |                                    |
| 1                     |                |                                    |

При наведении на блок с нужным шаблоном появятся кнопки взаимодействия. Документ можно будет формировать (1) или редактировать (2) его шаблон.

| 🞯 Form1               |                                     | - • •           |
|-----------------------|-------------------------------------|-----------------|
| Меню                  | Шаблоны                             |                 |
| Wierno                | кур                                 | P +             |
| Шаблоны               | Все Стандартный набор Клиентский на | абор            |
| Данные об организации | курс<br>Формировать Редактировать   | <u>Изменить</u> |
| Настройки             |                                     |                 |
| Помощь                | о деле                              |                 |
|                       |                                     |                 |
|                       | 2<br>2                              |                 |
|                       | 3<br>3                              | -               |

Также появится возможность изменить его название

| 🐵 Form1               |                                        | × |  |  |  |
|-----------------------|----------------------------------------|---|--|--|--|
| Меню                  | Шаблоны                                |   |  |  |  |
|                       | кур Р +                                |   |  |  |  |
| Шаблоны               | Все Стандартный набор Клиентский набор |   |  |  |  |
| Данные об организации | Новое название                         |   |  |  |  |
|                       |                                        |   |  |  |  |
| Настройки             | куратор                                |   |  |  |  |
| Помощь                | о деле                                 |   |  |  |  |
|                       |                                        |   |  |  |  |
|                       | 1                                      |   |  |  |  |
|                       |                                        |   |  |  |  |
|                       | 2                                      |   |  |  |  |
|                       |                                        |   |  |  |  |
|                       | 3<br>3                                 | ÷ |  |  |  |

При нажатии на плюс в правом углу окна

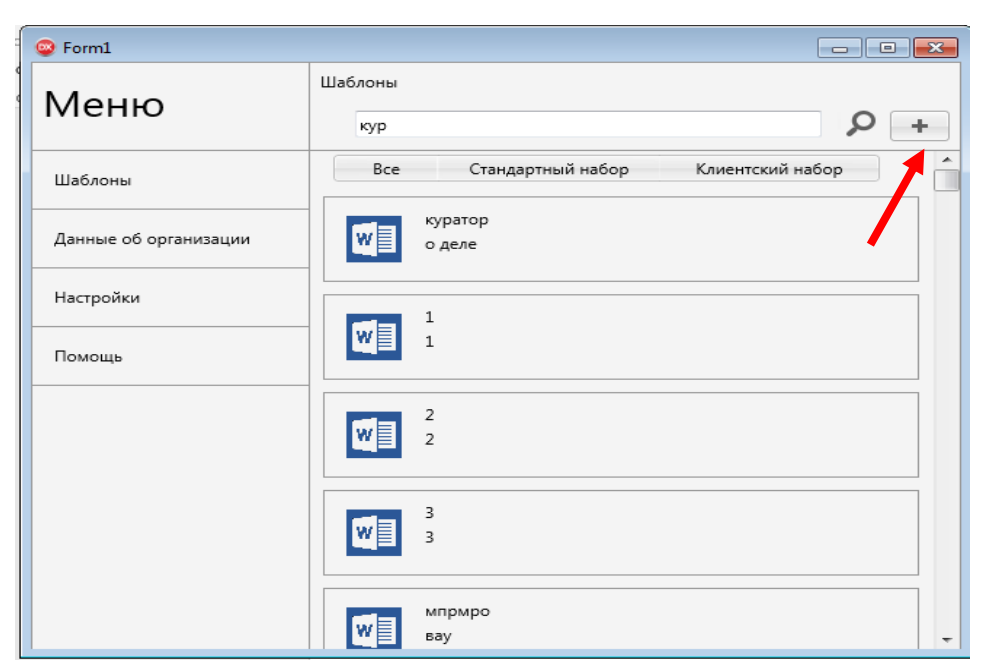

Появится окно с добавлением шаблона, где можно ввести название (1), краткое описание (2), создать категорию (3), также можно выбрать готовый документ нажав на кнопку обзор (4).

| Form2               |           |                                                                                                    |  |  |  |  |
|---------------------|-----------|----------------------------------------------------------------------------------------------------|--|--|--|--|
| Название            |           | Краткое описание                                                                                                    |  |  |  |  |
| НАЗВАНИЕ            |           | саниеОписаниеОписаниеОписаниеОписани *                                                                                                    |  |  |  |  |
| Название категории: | Категория | исаниеОписаниеОписание |  |  |  |  |
| Поле:               | поле      | Текст                                                                                                    |  |  |  |  |
| 1 Поле:             | поле2     | Текст                                                                                                    |  |  |  |  |
|                     | Создать к | атегорию 2 4                                                                                                    |  |  |  |  |
| Co                  | здать 3   | Обзор Подгрузить Отмена                                                                                                    |  |  |  |  |

При нажатии на обзор появится возможность выбрать документ из уже имеющихся

| 😳 Открыть                           |          |   |                   |             |                  | ×                     |
|-------------------------------------|----------|---|-------------------|-------------|------------------|-----------------------|
| СС V III « АИС + Win32 + Debug      | <b>۲</b> | w | ord_example       | <b>▼</b> 49 | Поиск: word_exan | nple 🔎                |
| Упорядочить 🔻 Новая папка           |          |   |                   |             | :==              | • 🗌 🔞                 |
| 🍪 Специальные возможности           | ^        |   | Имя               | ^           | Дi               |                       |
| 🍇 Учетные записи пользователей и се |          |   | 1                 |             | 16               |                       |
| 😥 Часы, язык и регион               |          |   | 2                 |             | 16               |                       |
|                                     |          |   | <b>a</b>          |             | 16               |                       |
| ANC                                 |          |   | 4                 |             | 16               |                       |
| 📕 Новая папка                       |          |   | <b>1</b> 5        |             | 16               | Выберите файл         |
| J1111111111111111                   | ш        | 1 | ₩ <u>1</u> 6      |             | 16               | для<br>редварительног |
| 퉬 АИС                               |          | L | щі /<br>Пі Авотия |             | 10               | просмотра.            |
| 퉬 Units                             |          | 9 | 🔤 Авогия          |             | 10               |                       |
| Win32                               |          |   | куратор           |             | 16               |                       |
| Jebug                               |          |   | 🖷 пвыап           |             | 17               |                       |
| word_example                        |          |   |                   |             |                  |                       |
|                                     | Ŧ        |   | •                 |             | 4                |                       |
| Имя файла:                          |          |   |                   | -           | Документы        | -                     |
|                                     |          |   |                   |             | Открыть          | Отмена                |

Остальное в ходе работы.